# Het spelen op BridgeBase Online: hoe werkt het?

# BEDOELING VAN DOCUMENT EN BEGINSCHERM BIJ HET STARTEN TAFEL

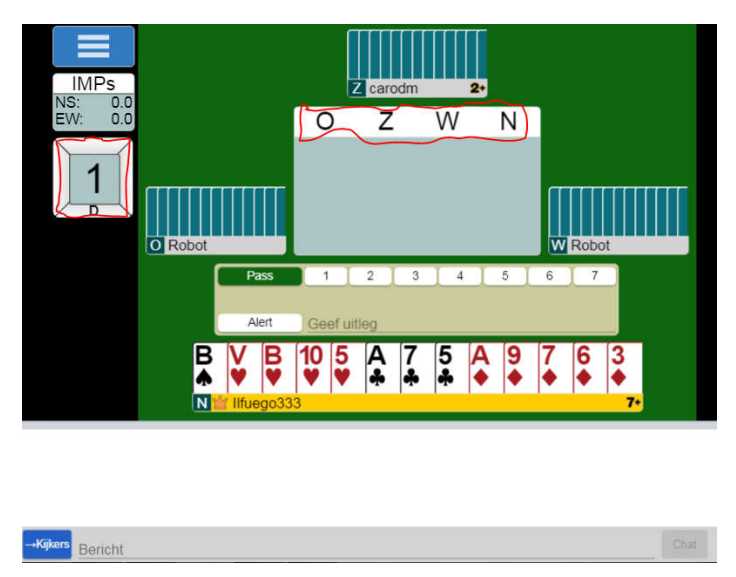

Dit document heeft als bedoeling de verschillende aspecten tijdens het spelen op BBO toe te lichten nadat een tafel is opgestart. Hoe een tafel beginnen of meedoen aan een tornooi staan achteraan deze gids vermeld. De screenshots die hier getoond worden zijn op PC gemaakt. Op smartphone of tablet ziet het er een beetje anders uit, maar de functionaliteiten zijn dezelfde.

Nadat we een tafel gestart wordt en de 4 spelers zijn ingelogd, krijgen we het scherm links te zien: Het spel, de kwetsbaarheid en deler vind je allemaal terug aan de linkerkant en de richtingen in het biedoverzicht zijn ook rood als ze kwetsbaar zijn (zie hierboven in rood).

De spelersnamen zie je onderaan hun kaarten terug. Door op hun naam te klikken, vind je hun profiel terug.

### BIEDEN

Als noord mogen we de bieding openen, en daarom krijgen we de biedingbox te zien. Enkel de speler die aan de beurt is krijgt deze te zien.

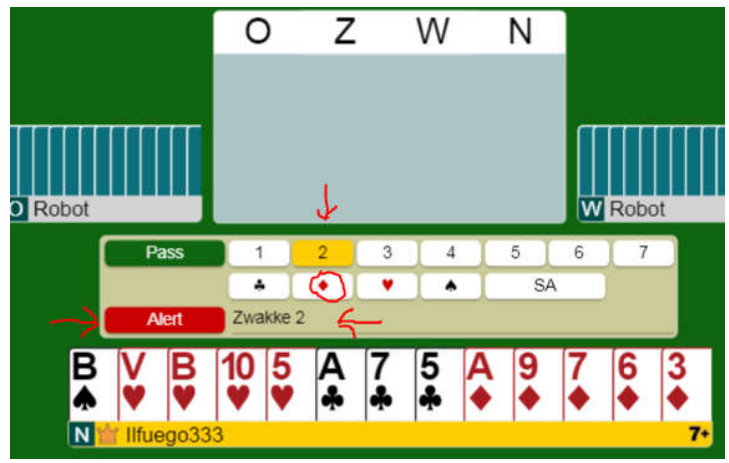

Door te klikken op zowel het gewenste niveau (1,2,...,7) als de gewenste speelkleur te klikken, doen we een bieding. Ofwel kunnen we natuurlijk passen, of dubbelen als de tegenstanders een bod hebben gedaan.

Als we in screenshot hiernaast op ruiten klikken, zal de bieding gedaan worden.

OPGEPAST: als de bieding die we doen speciaal is, moet deze gealerteerd worden. In tegenstelling tot alerteren aan de bridgetafel waar partner moet alerteren, moet op BBO de bieder zelf alerteren en wel voor het bieden!

In het voorbeeld hierboven is 2R bedoeld als een zwakke 2 (geen goed bod, maar een voorbeeld van alerteren)en dit moet dus getypt worden in het tekstvak en de alertknop moet ingedrukt worden voor de bieding gedaan wordt.

# ALERTEREN

Als je in het echt je eigen bieding zou alerteren, krijgt je partner ook deze informatie binnen en weet die dus dat je je bod niet natuurlijk bedoelt. Om deze ongewenste informatie te verhinderen, is het aan de bridgetafel de regel dat je de bieding van je partner alerteert. Nadeel is dat als er niet helemaal juist gealerteerd wordt, de tegenstanders mogelijk verkeerde informatie krijgen.

Op BBO is het mogelijk te alerteren op een manier dat de tegenstanders dit zien maar je partner niet. En dat vermijdt die hele problematiek rond verkeerd alerteren.

Daarom is het dus de bedoeling dat je op BBO zelf je eigen biedingen alerteert als die speciaal zijn, en dat je dit met alle biedingen doet dus ook dubbels of biedingen boven 4ZT (de reden is opnieuw dezelfde: partner kan jouw alert niet zien dus er is geen risico dat je hem informatie geeft).

Hoe moet er gealerteerd worden: vooraleer je je bieding doet, klik eerst op het vakje 'Alert', typ dan een korte beschrijving in het vak ernaast en doe dan pas je bod (zie rode pijlen screenshot hierboven). Het vakje 'Alert' is beschikbaar links van de biedingbox.

#### **HET SPELEN**

Nadat de bieding is afgerond, kan enkel de speler die moet uitkomen op de kaart klikken waarmee hij wilt uitkomen. Vervolgens krijgen alle spelers de dummy te zien en kan elke speler die aan de beurt is een kaart selecteren om te spelen, simpelweg door erop te klikken.

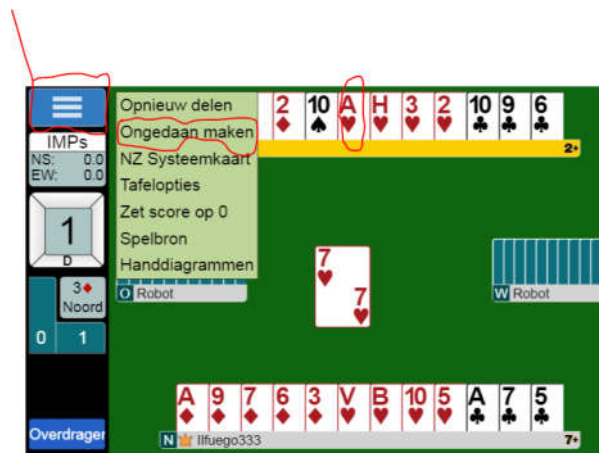

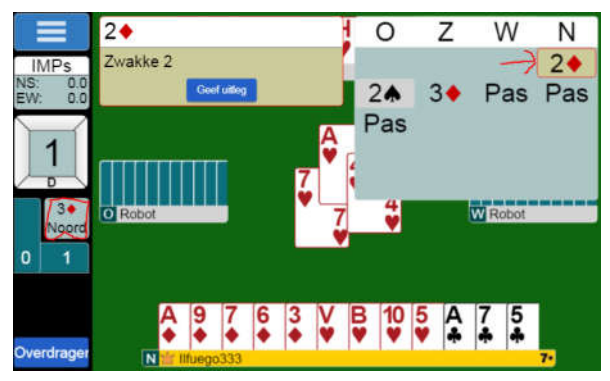

hiervan op hoogte gebracht wordt.

Door op hartenaas te klikken kan de leider kiezen om deze kaart te spelen.

Als een speler misklikt heeft (zowel tijdens de bieding als tijdens het spelen), kan hij de tegenstander vragen dit ongedaan te maken. Daarvoor klik je op het hamburger-menu helemaal linksboven en vervolgens op Ongedaan maken. De bedoeling is natuurlijk dat dit enkel gevraagd wordt bij een echte misklik, niet wanneer de speler bedenkt dat hij beter een andere kaart/bieding had gedaan. De tegenstanders krijgen vervolgens een verzoek om laatste kaart/bieding ongedaan te maken. Als dit om een misklik gaat is het wel zo vriendelijk dit te accepteren.

Elke speler kan tijdens het spelen, de bieding nog opvragen door op het eindcontract dat links staat te klikken (zie rood omcirkeld). Een pop-up met bieding komt dan tevoorschijn. De biedingen die gealerteerd waren, staan in het biedscherm overigens met een rood randje (zoals 2R in voorbeeld), door hierop te klikken kan de uitleg opnieuw bekeken worden (zoals scherm van 2R in voorbeeld). Als er trouwens op een niet-gealerteerd bod geklikt wordt, zal het systeem de speler die deze bieding gedaan heeft vragen om meer uitleg te sturen over het bod naar de speler die erop geklikt heeft. Zo kan deze uitleg vragen zonder dat partner

De stand in aantal slagen kan teruggevonden worden in de blauwe vakken ronde het eindcontract (zie rode pijl). Door hierop te klikken, kan de laatste slag terug bekeken worden. Het pop upscherm zoals in het voorbeeld komt dan tevoorschijn.

De dummy en eventuele toeschouwers kunnen het spel overigens ook volgen, en zij kunnen meerdere slagen terugkijken.

**CLAIMEN**: de speler die aan slag is kan overigens claimen, dit wil zeggen zijn kaarten tonen en claimen hoeveel slagen hij nog maakt. Klik hiervoor op de knop 'Claim' (links onder).

Het volgende pop up-scherm komt tevoorschijn, vragend hoeveel slagen je nog claimt en wat dat betekent voor het contract.

Na het juiste aantal slagen gekozen te hebben, klik je op 'Claim'

Vervolgens krijgen de tegenstanders je kaarten te zien en kunnen ze je claim accepteren of afwijzen. Als ze niet akkoord zijn, gaat het spel gewoon verder maar de tegenstanders zien nog steeds alle kaarten van de speler die geclaimd heeft.

Het is soms niet mogelijk om te claimen als het niet je beurt is. Dan kan je alleen alle slagen weggeven. I.p.v. Claimen staat er dan Overdragen.

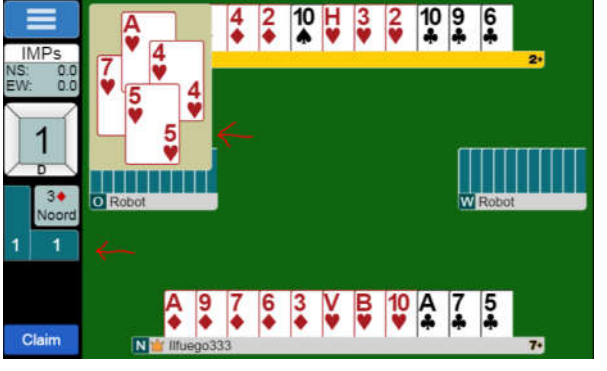

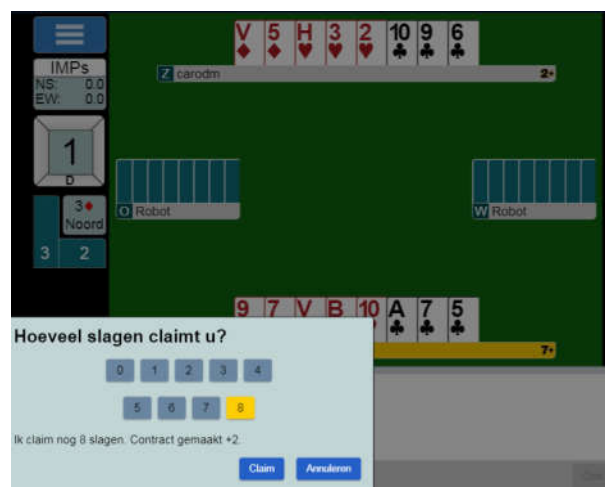

## SCORES RAADPLEGEN

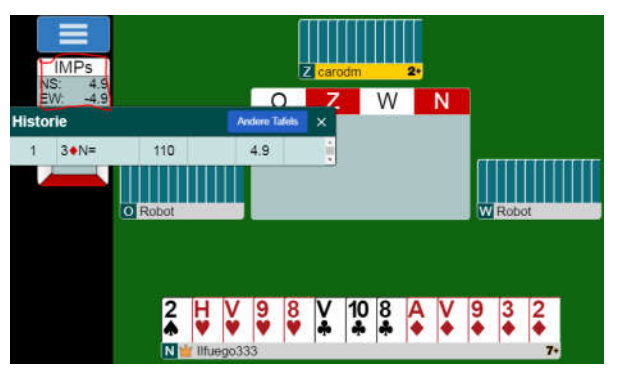

Als er al spellen zijn afgelopen, kan je de scores bekijken door op de score (zie kader links rood omcirkeld) te klikken.

Het pop up-scherm toont nu de spellen die reeds gespeeld zijn met de score. In ons voorbeeld heeft noord 3R gemaakt op spel 1, goed voor 110 punten en 4.9 imps. Door op andere tafels te klikken, kan je zien wat de andere tafels gespeeld hebben op het spel, je kan zelfs zien hoe de bieding en spelen slag vor slag gegaan zijn!

NOOT: tijdens een tornooi kan het zijn dat je de scores niet ziet omdat ze pas na verloop van het tornooi zichtbaar worden.

#### CHATTEN

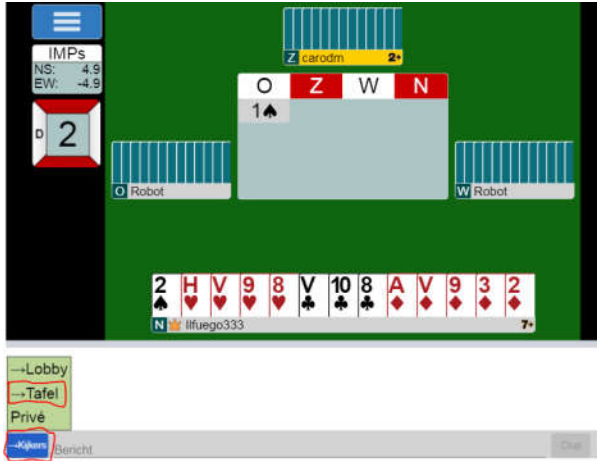

Er kan tijdens het spelen gechat worden. Dit doe je door tekst te typen in de balk onderin (waar in grijs bericht staat) en op enter te klikken.

Je moet kiezen naar wie je wilt chatten. Door links van de balk op 'kijkers' te klikken, krijg je de keuze Lobby (speler ingelogd op BBO), Tafel (de 3 andere spelers aan tafel + toeschouwers, dit ga je het vaakst doen), Privé (om met één bepaalde speler te chatten).

Het is uiteraard niet mogelijk om met je partner privé te chatten en ook niet tijdens tornooi met een speler die aan een andere tafel meespeelt om ongeoorloofde informatie te vermijden.

Als chatten voor iedereen is toegestaan, kan je tijdens een tornooi met alle spelers van het tornooi chatten.

| Chat met         | OK | Annuleren |  |
|------------------|----|-----------|--|
| -+Kijkers Bericl | nt |           |  |

Als je op Privé klikt, krijg je volgende scherm te zien, vervolgens vul je BBO-naam van de speler in waarmee je wilt chatten en klik je op OK.

## HET STARTEN VAN EEN TAFEL OM MET 4 TE SPELEN

| BRIDGE SPELEN OF KIJKEN | K |
|-------------------------|---|
| Solitair                |   |
| Wedstrijd               | ' |
| BBO Prime New           | C |
| Ontspannen              |   |
| Oefening                |   |

| Wedstrijdvorm<br>IMPs •                  |   |
|------------------------------------------|---|
| Privacy-opties                           |   |
| Kijkers toestaan                         | - |
| Chatten van kijkers met spelers toestaan | - |
| Toestemming nodig om te kijken           |   |
| Toestemming nodig om te spelen           |   |
| Onzichtbaar                              |   |
| Nieuwe leden uitsluiten                  |   |
| Minimum completeringspercentage          | 0 |
| Reserveer stoel                          |   |
| West Zuid Oost                           |   |
| Begin een Tafel - Ontspannen spelen      |   |
| Begin een Tafel - Competitief spelen     |   |

Klik na het inloggen op BBO op de knop 'Ontspannen' De aparte server voor het spelen van bridge met 4 of alleen wordt opgestart.

| HELP ME E   | EN TAFEL TE VINDEN - SPELEN             |
|-------------|-----------------------------------------|
| Breng me i  | naar de eerst beschikbare plaats        |
| lk heb een  | partner. Breng ons naar een tafel       |
| Breng me i  | naar <del>ee</del> n tafel met 3 robots |
| Toon inter  | essante tafels                          |
| HELP ME E   | EN TAFEL TE VINDEN - KUKEN              |
| Breng me i  | naar een interessante tafel             |
| Toon inter  | essante tafels                          |
| VIND ZELF   | EEN TAFEL                               |
| Start een t | afel                                    |
| Hoofd Brit  | igeclub                                 |
| Ontspanne   | en Bridgeclub                           |

Klik vervolgens op start een tafel

Vervolgens krijg je scherm links te zien waar je verschillende opties kan kiezen: - Westrijdvorm: IMPS, paren,...

- Toestaan van kijkers en chatten
- Of spelers toestemming nodig hebben om te kijken en/of spelen aan je tafel
- Of de tafel zichtbaar is voor alle spelers die ingelogd zijn
- Of nieuwe leden (omdat BBO vermoedt dat deze leden zijn die door hun gedrag hun vorige login niet meer mogen gebruiken) wel toegelaten zijn
- Maar i.p.v deze opties in te stellen, kan je ook 4 spelers uitnodigen aan je tafel door een stoel te reserveren.
- Klik op een stoel (bijv. noord) en typ BBO-naam van een speler in

Als deze speler online is, krijgt hij uitnodiging om aan jouw tafel te spelen
Als je klaar bent met opties en stoelen te te reserveren, klik je op 'Begin een tafel'
(of je ontspannen of competitief kiest maakt niet zoveel uit, paar functies die

#### toegelaten zijn bij Ontspannen).

#### MEEDOEN MET EEN TORNOOI VAN BELGISCHE CLUB

| BRIDGE SPELEN OF KIJKEN |                  |
|-------------------------|------------------|
| Solitair                | Klik hiervoor op |
| Wedstrijd               | knop 'Wedstrijd' |
| BBO Prime New           |                  |
| Ontspannen              |                  |
| Oefening                |                  |

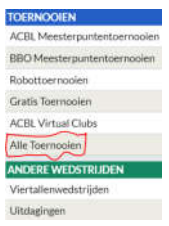

En kies vervolgens 'Alle toernooien'

## De lijst van alle tornooien komt tevoorschijn.

| 000                      | Daytoog Tournar                       | nent (IAP) 1 - 2020-06-05                                   | Individueel                             | Aan de gan              | 454               | 0.39 88%         |
|--------------------------|---------------------------------------|-------------------------------------------------------------|-----------------------------------------|-------------------------|-------------------|------------------|
| acti                     | ACBL Daylong (                        | MP) 1 - 2020-06-06                                          | Individueel                             | Yan de gan              | 20                | 1 36 885         |
| BCID                     | мсец рауход т                         | e Boards (NP) 1 - 2020-06-05                                | sudivisionee:                           | Alan de gan             | 49                | 1.96 888         |
| ecas                     | ACBL Deytong (                        | NP) 4 - 2020-06-05                                          | paginghee)                              | Aan de gan              | 00                | 1.05.888         |
| AGBLEYC                  | ACBL SYC Blac                         | Point Daylong (MP) - 2020-06-                               | 0 individueel                           | Aan de gan              | 42                | 6888             |
| acbi                     | ACBL Daylong (                        | NP) 3 - 2020-06-05                                          | Individuesi                             | Aan de gan              | 32                | 1.35 885         |
| BC()(                    | ACBL Daylong (                        | AP) 1 - 2020-06-06                                          | Individueel                             | Aan de gan              | 184               | 1.36 885         |
| всер                     | ACBL Daylong (                        | MP) 2 - 2020-06-05                                          | populgreet                              | yau qe ðau              | 99                | 1.35 88\$        |
| auton                    | 7964                                  |                                                             | Type                                    | Stat                    | Inschriebe        | gi leschrijtgek  |
|                          | wanted from the                       | Conques.                                                    |                                         |                         | 7                 | and the second   |
| Regist                   | reer                                  | Details                                                     | nschrijv                                | /ingen                  | (1)Mai            | ximum 4          |
| Regist                   | reer                                  | Details                                                     | nschrijv                                | vingen (                |                   | ximum 4          |
| Dit to<br>Dit to<br>U he | pernoo<br>pernoo<br>pernoo<br>pbt een | Details I<br>i kent 1 BB\$<br>i start binner<br>partner nod | nschrijv<br>i entri<br>n 19 i<br>lig vo | eege<br>minut<br>or dit | Id<br>ten<br>toel | ximum 4<br>rnooi |

Je kan ofwel het tornooi dat je zoekt terugzoeken in de lijst of via zoekknop de naam van tornooi of organisator zoeken. Tip: de BBO-accounts waarmee tornooien voor Belgische clubs

worden aangemaakt, beginnen met RBBF TD.

Klik op het tornooi dat je wilt spelen, volgende scherm verschijnt: Registreren voor een tornooi:

- Vul de BBO-naam van uw partner in
- Klik vervolgens op scherm Nodig uit

- Je partner moet ingelogd zijn op 'Wedstrijd' op BBO. In dat geval zal hij/zij een uitnodiging krijgen. Bij aanvaarden, is registratie gelukt.

Een pop-up scherm zal tevoorschijn komen met vraag uw nummer te bevestigen. Dit scherm mag genegeerd worden door OK te klikken
In Inschrijvingen, kan je zien wie al ingeschreven is voor het tornooi, en na registratie moet je ook je eigen paar terug kunnen

#### vinden.

NOOT: voor deelname wordt een inleg gevraagd in BBO-dollars, waarvan 50% naar BBO gaat en 50% naar de club. Op je BBO-account moet je voldoende dollars staan hebben alvorens te kunnen meespelen. Als je wilt kan je voor je partner betalen door die optie aan te vinken.